# Procedures for Libero IDE installation and setup in environments that do not maintain an Internet connection

## Contents

| Overview                                                           | 1 |
|--------------------------------------------------------------------|---|
| Initial Installation                                               | 2 |
| Install the latest Libero release                                  | 2 |
| Request and install your license                                   | 2 |
| Install the latest service pack                                    | 2 |
| Optional: Changing your vault location                             | 3 |
| Disable Internet Options                                           | 4 |
| Download Direct Cores                                              | 4 |
| Installing Future Service Packs and Updating Cores to New Versions | 6 |
| Install latest service pack                                        | 6 |
| Download new and updated Direct Cores                              | 7 |
| Installing Libero onto a machine with no Internet Access           | 7 |

### **Overview**

Libero software is designed to automatically provide users access to the latest software and documentation available via the Internet. User-selectable options enable the software to automatically notify you and/or update the software when new releases, service packs and IP cores are available.

If you prefer to disconnect from the Internet while using Libero you are encouraged to re-connect occasionally and manually **Check for SW Updates** and **Download New IP Cores** to take advantage of new features, enhancements and fixes.

If you cannot access the Internet, skip to the last section in this document: <u>Installing Libero onto a machine</u> <u>with no Internet access</u>.

# **Initial Installation**

## Install the latest Libero release

An Internet connection is recommended for initial setup.

Follow the instructions below to install and set-up the software before disconnecting from the Internet. When finished, Libero will operate successfully without an Internet connection. However, many documents and user guides are available only from our website at: <u>Libero IDE Documents</u>. Without an Internet connection some hyperlinks in Libero software will be inaccessible.

If possible, connect to the Internet once a month to install new releases, available service packs and download new IP Cores to take advantage of new features, enhancements and fixes.

Libero is available for download from <u>www.microsemi.com</u>.

- 1. Download and install <u>Libero</u> software from the Microsemi website. Libero can be installed on individual machines or in a central network location.
- (Optional) Libero installation includes the latest versions available of the tools listed below. New versions may be released stand-alone. If you require a new version not included with your Libero installation, you can download and install the new stand-alone release:
   <u>Synplify Pro ME</u>
   <u>Synphony Model Compiler ME</u>
   Identify ME

FlashPro

#### **Request and install your license**

3. <u>Request a Libero License</u>

Your Libero license.dat file is delivered via email.

4. Install your license following the instructions in the email.

#### Install the latest service pack

5. Invoke Libero

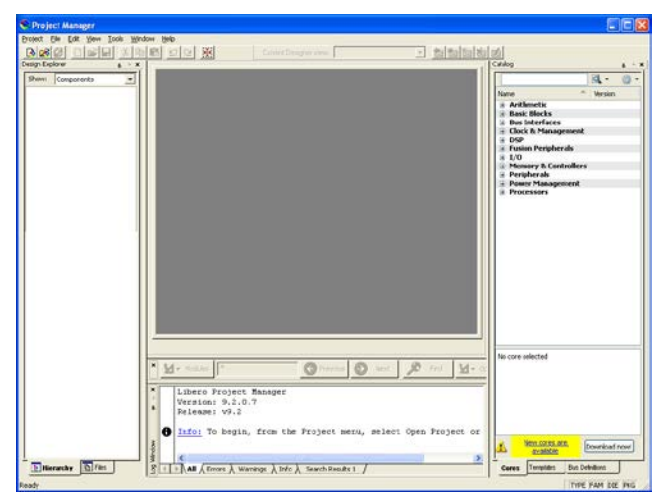

6. To download and install the latest service pack if available:

a. Select Help > Check For Software Updates. If a Service Pack is available the following dialog appears:

|                       | Microsemi Corporation<br>A New Libero IDE v9.2 Service Pack is Available            |   |
|-----------------------|-------------------------------------------------------------------------------------|---|
|                       |                                                                                     |   |
| This Se               | rvice Pack installation is strongly recommended for all Libero IDE v9.2 users!      |   |
| Libero II<br>site.    | DE service packs and major releases are available for download from our web         |   |
| Click Oł<br>Instructi | S to connect to www.actel.com to review the Release Notes and Installation<br>ions. |   |
|                       |                                                                                     |   |
|                       |                                                                                     |   |
|                       |                                                                                     |   |
|                       |                                                                                     | ~ |

b. Click **OK** to connect to the Microsemi website and download the service pack. After the service pack is installed, proceed to Download Cores.

## **Optional: Changing your vault location**

Microsemi IP Cores are stored in a folder named vault. Typically, the creation and management of this folder is handled automatically by Libero and transparent to the user. During Libero installation the vault folder location will be set to a default or user-defined path. If a pre-existing vault folder is found, it will be selected.

If you are installing Libero onto a network drive for multi-user access, you may want to specify a vault location that will be shared by all users.

- 7. Launch Libero
- 8. Go to View > Windows and Toolbars > Catalog Display Options.
- 9. Select Vault location.

| S Options                                                                                                    |                                        |
|----------------------------------------------------------------------------------------------------|----------------------------------------|
| <ul> <li>Vault/Repositories Settings</li> <li>Vault location</li> <li>Veault location</li> <li>View Settings</li> <li>Display</li> <li>Filters</li> </ul> | Current vault location: C:\Actel\vault |
| Help                                                                                                    | OK Cancel                              |

- 10. Modify the vault path to the new location, e.g. C:\Microsemi\Vault\_v9.2
- 11. Click OK.

#### **Disable Internet Options**

12. Turn off Automatic Software updates and IP update through Libero > Project > Preferences, as shown in the figure below:

| Preferences                                                                                                    | X |
|----------------------------------------------------------------------------------------------------|---|
| Updates Proxy Startup Log Text Editor Advanced                                                                                                    |   |
| Automatic Software Updates                                                                                                    |   |
| C Automatically check for updates at startup                                                                                                    |   |
| <u> </u>                                                                                                    |   |
| Do not check for updates or remind me at startup                                                                                                    |   |
| check for available updates at startup. To manually check<br>for updates, from the Help menu, choose Check for<br>Software Updates.<br>This feature requires an Internet connection. |   |
| C Automatic: Automatically download and install cores                                                                                                    |   |
| Standard: Check for updates at startup                                                                                                    |   |
| Manual: Do not remind me at startup                                                                                                    |   |
|                                                                                                    |   |
|                                                                                                    |   |
| OK Cancel Help                                                                                                    |   |

### **Download Direct Cores**

When an Internet connection is maintained, Cores required for your Libero project are automatically downloaded into your vault as needed. If you plan to disconnect from the Internet, you need to populate your vault after initial installation and before disconnecting from the Internet. To do this:

13. Launch Libero and click **Download now**, as shown in the figure below:

| Project Manager                  |                                                                 |                                       |
|----------------------------------|-----------------------------------------------------------------|---------------------------------------|
| Project File Edit View Tools Win | rdow Help                                                       |                                       |
|                                  | A R P P A K Current Designer view                               |                                       |
| Design Explorer a 🗸 🛪            |                                                                 | Catalog 📮 – 🗙                         |
| Show: Components                 |                                                                 | Q + @ +                               |
| ,                                |                                                                 | Name Aversion                         |
|                                  |                                                                 | Arithmetic                            |
|                                  |                                                                 | Basic Blocks                          |
|                                  |                                                                 | Bus Interfaces     Clock & Management |
|                                  |                                                                 | DSP     Evelop Basisher als           |
|                                  |                                                                 | ± I/0                                 |
|                                  |                                                                 | Memory & Controllers     Perinberals  |
|                                  |                                                                 | Power Management                      |
|                                  |                                                                 | Processors                            |
|                                  |                                                                 |                                       |
|                                  |                                                                 |                                       |
|                                  |                                                                 |                                       |
|                                  |                                                                 |                                       |
|                                  |                                                                 |                                       |
|                                  |                                                                 |                                       |
|                                  |                                                                 |                                       |
|                                  |                                                                 |                                       |
|                                  |                                                                 |                                       |
|                                  |                                                                 |                                       |
|                                  |                                                                 |                                       |
|                                  |                                                                 | No core selected                      |
|                                  | X My Modules * C Previous S Next S Find My Or                   | No core sectore                       |
|                                  |                                                                 |                                       |
|                                  | × Libero Project Manager                                        |                                       |
|                                  | Version: 9.2.0.7                                                |                                       |
|                                  | Release: V9.2                                                   |                                       |
|                                  | 1 Info: To begin, from the Project menu, select Open Project or |                                       |
|                                  |                                                                 | New cores are Download now!           |
|                                  |                                                                 | available                             |
| E Hierarchy 🗈 Files              | 8 I → All (Errors ) Warnings ) Info ) Search Results 1          | Cores Templates Bus Definitions       |
| Ready                            |                                                                 | TYPE FAM DIE PKG                      |

This download procedure may take several minutes depending on your internet speed. The downloading details are displayed in the log window, and the completion percentage is updated in the progress bar.

| S Project Manager                                                                                                    |                                                                                                    |
|----------------------------------------------------------------------------------------------------|----------------------------------------------------------------------------------------------------|
| Project Eile Edit View Iools Window Help                                                                                                    |                                                                                                    |
| 🛯 📾 🕄 🗋 🔐 🖶 🕹 😂 😫 🖉 🕮 Current Designer view. 🔽 🛃 🏙 🟙 🟙 🖬                                                                                                    |                                                                                                    |
| Design Explorer 🛛 🖉 👻                                                                                                    | L Catalog ₽ - ×                                                                                                    |
| Show: Components                                                                                                    | Name Version<br>B. Arithmetic<br>B. Basic Blocks<br>B. Dus Interfaces<br>B. Clock & Monagement<br>DSP<br>Homory & Controllers<br>Perpiherals<br>Power Management<br>B. Processors |
| Modules Previous S Next P Find                                                                                                    | OF No core selected                                                                                                    |
| Downloading Actel:DirectCore:COREPCIF:3.6.110     OK     Downloading Actel:DirectCore:CoreAhbNvm:1.4.110     OK     Downloading Actel:DirectCore:CORE1553BRT_APB:3.2.122 |                                                                                                    |
| dem                                                                                                    | 42% Stop downloads                                                                                                    |
|                                                                                                    |                                                                                                    |
| Latinerarchy warries All ∧ Errors ∧ Warnings ∧ Info ∧ Search Results 1 /                                                                                                 | Gores Templates Bus Definitions                                                                                                    |
| Downloading core 22 of 38 - Please Wait                                                                                                    | TYPE FAM DIE PKG                                                                                                    |

After downloading finishes, the **Download now** button disappears and **Ready** appears.

After the initial setup is completed using the steps above, an Internet connection is no longer required for Libero operation. However, most documentation and user guides are available only from our <u>website</u>. Note that without an Internet connection, some hyperlinks in Libero log windows will be inaccessible.

# **Installing Future Service Packs and Updating Cores to New Versions**

### **Install latest service pack**

Internet access is required to download Libero Service Packs. You should occasionally establish an Internet connection and check for Software Updates that may be available for your version.

- 1. Connect to Internet.
- 2. Run Libero > Help > Check For Software Updates.

If a Service Pack is available, the following message appears:

| Uŗ | odate                                                                                                    | × |
|----|----------------------------------------------------------------------------------------------------|---|
|    | Microsemi Corporation<br>A New Libero IDE v9.2 Service Pack is Available<br>This Service Pack installation is strongly recommended for all Libero IDE v9.2 users!<br>Libero IDE service packs and major releases are available for download from our web<br>site. |   |
|    | Click DK to connect to www.actel.com to review the Release Notes and Installation<br>Instructions.                                                                                                    |   |
|    | Cancel                                                                                                    |   |

Click OK to connect to the Microsemi website, read the release notes and download the service pack.

#### **Download new and updated Direct Cores**

You should occasionally establish an Internet connection and download the latest Cores. Invoke Libero and follow the instruction above in the section titled <u>Download Direct Cores</u> before disconnecting from the Internet.

## Installing Libero onto a machine with no Internet Access.

Contact <u>Microsemi FPGA & SoC Technical Support</u> and request the following be placed onto a DVD and shipped to your location. You will likely need to speak with a representative to provide the details necessary for license generation.

- The Libero release you require, including the latest service pack
- Any new releases of stand-alone tools
- Your machine OS
- A Libero license
- A complete set of Direct Cores
- A complete set of Libero User Guides

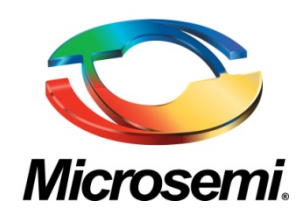

Microsemi Corporate Headquarters One Enterprise, Aliso Viejo CA 92656 USA Within the USA: +1 (949) 380-6100 Sales: +1 (949) 380-6136 Fax: +1 (949) 215-4996 Microsemi Corporation (NASDAQ: MSCC) offers a comprehensive portfolio of semiconductor solutions for: aerospace, defense and security; enterprise and communications; and industrial and alternative energy markets. Products include high-performance, high-reliability analog and RF devices, mixed signal and RF integrated circuits, customizable SoCs, FPGAs, and complete subsystems. Microsemi is headquartered in Aliso Viejo, Calif. Learn more at **www.microsemi.com**.

© 2013 Microsemi Corporation. All rights reserved. Microsemi and the Microsemi logo are trademarks of Microsemi Corporation. All other trademarks and service marks are the property of their respective owners.

8